## Patient Portal Self-Check-In Workflow

## The guide outlines the steps patients will take to navigate through the portal self-check-in process.

Patients will now complete health history forms as part of their pre-appointment self check-in workflow. If there are multiple patient health history forms available for a single appointment type, questions are merged and present a single workflow to the patient.

Self check-in is available to portal and non-portal users, so everyone completing self check-in has the opportunity to update their health history information prior to their appointment. Once patients complete self check-in, they cannot access the health history form again.

The links to health history forms have been removed from the Patient Portal for clients that have self check-in enabled.

## How a patient completes health history forms from a computer

1. Begin the pre-appointment self check-in workflow on a computer either through a ReminderCall email or from the Patient Portal by clicking Check in now:

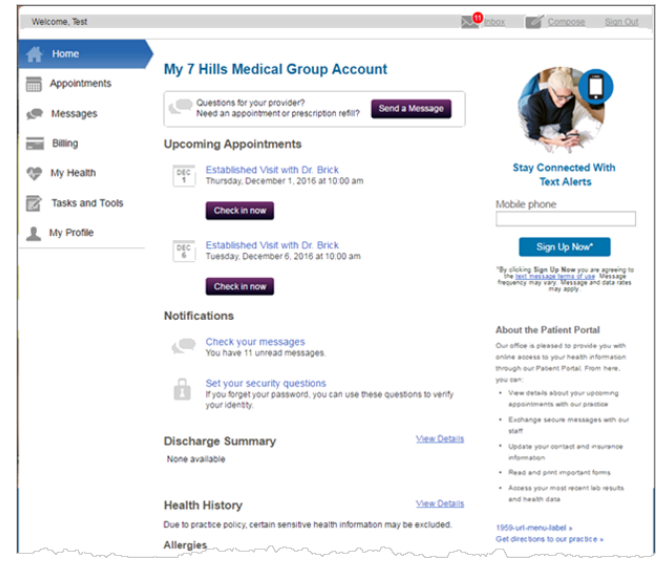

2. The last step in the workflow is Health History Forms. Review the summary page and, if necessary, click Update to add/remove/update conditions, or click No Changes.

| ' Hills Medical Group                                                                              |            |         |
|----------------------------------------------------------------------------------------------------|------------|---------|
| lealth History Form                                                                                |            |         |
| Has your health changed since your last visit?<br>et us know if our health records are up to date. |            |         |
| Medications<br>Needs review                                                                        | No Changes | Update  |
| Current Medications<br>Aspirin 500 mg Tablet,delayed Release                                       |            |         |
| Crestor                                                                                            |            |         |
| Crestor 10 mg Tablet                                                                               |            |         |
| Daliresp 500 mcg Tablet                                                                            |            |         |
| Doxycycline Hyclate 100 mg Capsule                                                                 |            |         |
| Showing 5 out of 8 Medications                                                                     |            | Show al |
| Allergies Needs review                                                                             | No Changes | Update  |
| Existing Allergies                                                                                 |            |         |
| Dog Dander                                                                                         |            |         |
| House Dust<br>Reaction: Chest pain - Mild to moderate                                              |            |         |

3. Click Continue at the bottom of the page to finish self check-in.

4. When the patient arrives, reconcile the patient's completed health history information within the encounter through the usual reconciliation workflow, or print the form from the Check-in page and manually reconcile it.

## How a patient completes health history forms on a mobile device

1. Begin the pre-appointment self check-in workflow on a mobile device from a ReminderCall email or by tapping Check In on the mobile Patient Portal:

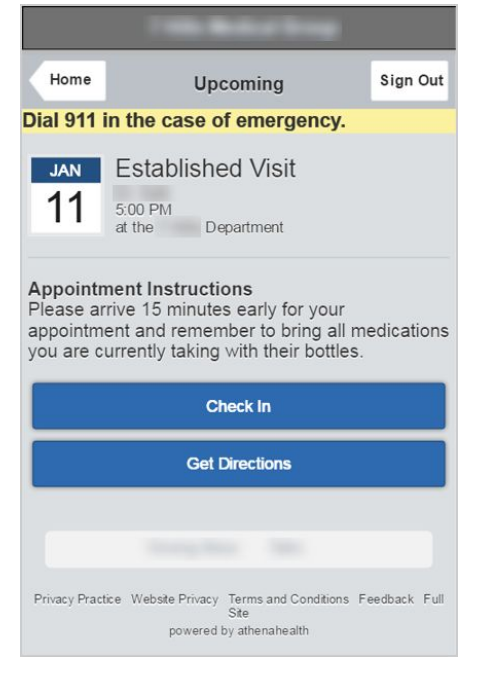

2. Enter any **Questions** you'd like to discuss with your provider during your visit and tap **Continue**.

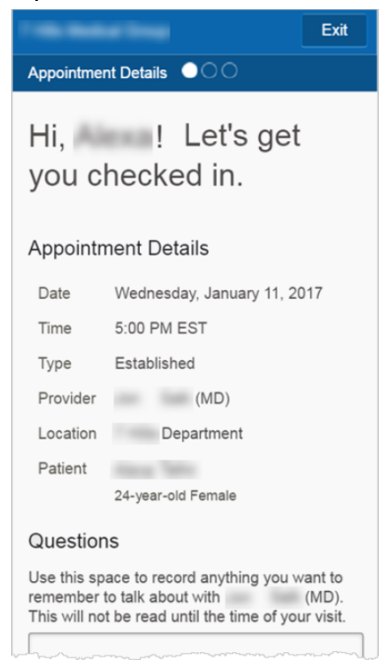

 Review your contact information and, if necessary, tap Update to edit the information, or tap No Changes. The Health History Form appears.

| 7 Hills Medical Group Exit                                                                                |  |  |  |
|----------------------------------------------------------------------------------------------------|--|--|--|
| Health History Form                                                                                       |  |  |  |
| Has your health changed<br>since your last visit?<br>Let us know if our health records are<br>up to date. |  |  |  |
| Medications<br>Needs review                                                                               |  |  |  |
| No Changes Update                                                                                         |  |  |  |
| Current Medications<br>Crestor                                                                            |  |  |  |
| Daliresp 500 mcg Tablet                                                                                   |  |  |  |
| Doxycycline Hyclate 100 mg<br>Capsule                                                                     |  |  |  |

Health History Forms on a mobile device include these sections:

- o Medications
- o Allergies
- o Medical History
- o Surgical History
- o Social History
- o Family History
- o Obstetrics and Gynecology (if applicable)
- 4. To make changes, tap Update or Add , depending on the section. Edit your information and tap Save.

o If you tap No Changes on each health history section, this message appears at the end of the self check-in workflow:

| Confirm Health History                                                                  |                                              |
|-----------------------------------------------------------------------------------------|----------------------------------------------|
| You have not updated of<br>this form.<br>Would you like to subm<br>having "No Changes"? | certain sections of<br>nit those sections as |
| Go Back                                                                                 | Yes                                          |

• You can go back and make changes or tap Yes to complete self check-in.

A final confirmation section appears.

| Reme<br>front o<br>arrive | ember to visit tl<br>desk when you<br>at our office. | ne<br>I |
|---------------------------|------------------------------------------------------|---------|
| Thank you                 | for completing online check-i                        | n.      |
| Appointr                  | nent Details                                         |         |
| Date                      | Wednesday, January 11, 20                            | 017     |
| Time                      | 5:00 PM EST                                          |         |
| Type                      | Established                                          |         |
| Provider                  | (MD)                                                 |         |
| Location                  | Department                                           |         |
| Patient                   |                                                      |         |
|                           | 24 year old Female                                   |         |
|                           | Go to Patient Portal                                 |         |
|                           |                                                      |         |

5. When the patient arrives, reconcile the patient's completed health history information within the encounter through the usual reconciliation workflow, or print the form from the Check-in page and manually reconcile it.